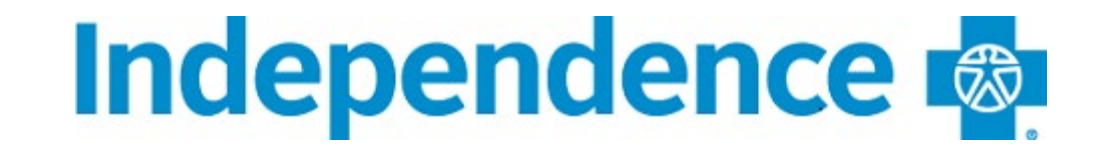

## Health Claims Sharing instructions

<u>Step 1</u>: In order for a subscriber to view 18+ dependents' claims information, dependents must have or create their own account on the member portal. Visit <u>www.ibx.com</u> and select Log in or Register. Individuals will need their UMI or SSN to register a new account.

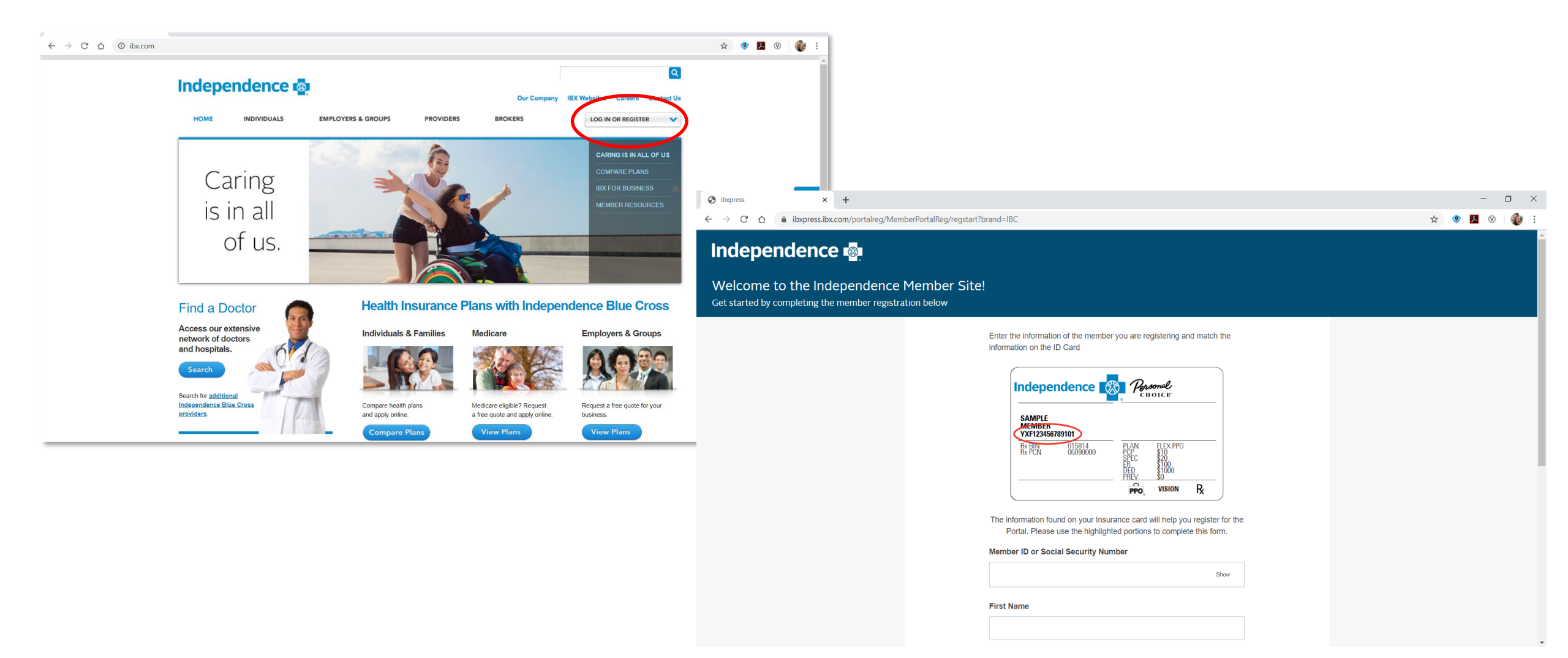

<u>Step 2</u>: Once this is established, the dependent can approve the subscriber on the policy to view their health claims by clicking the down arrow next to the Welcome message in the top right-hand corner and selecting Account Settings.

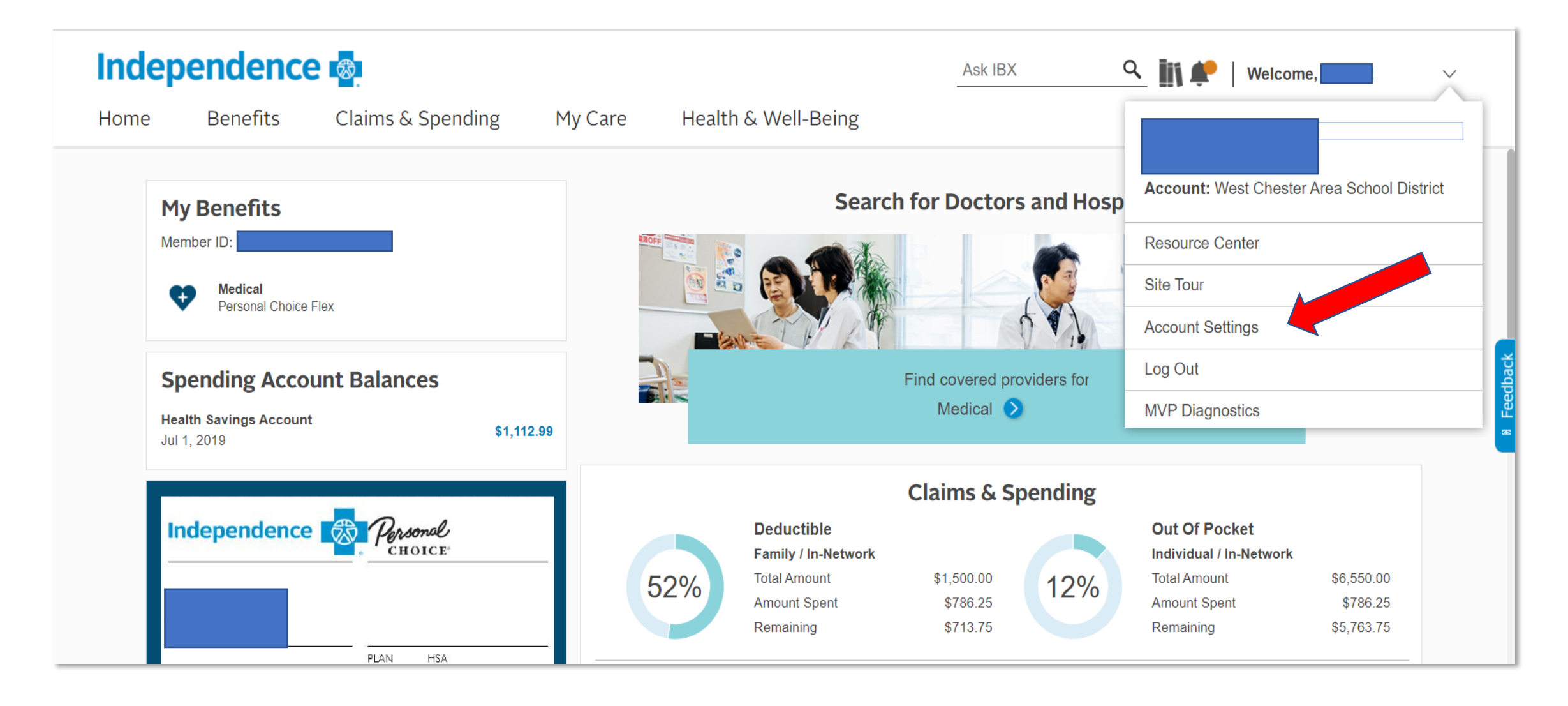

**<u>Step 3</u>**: Select Health Sharing Information from the menu of options on the left.

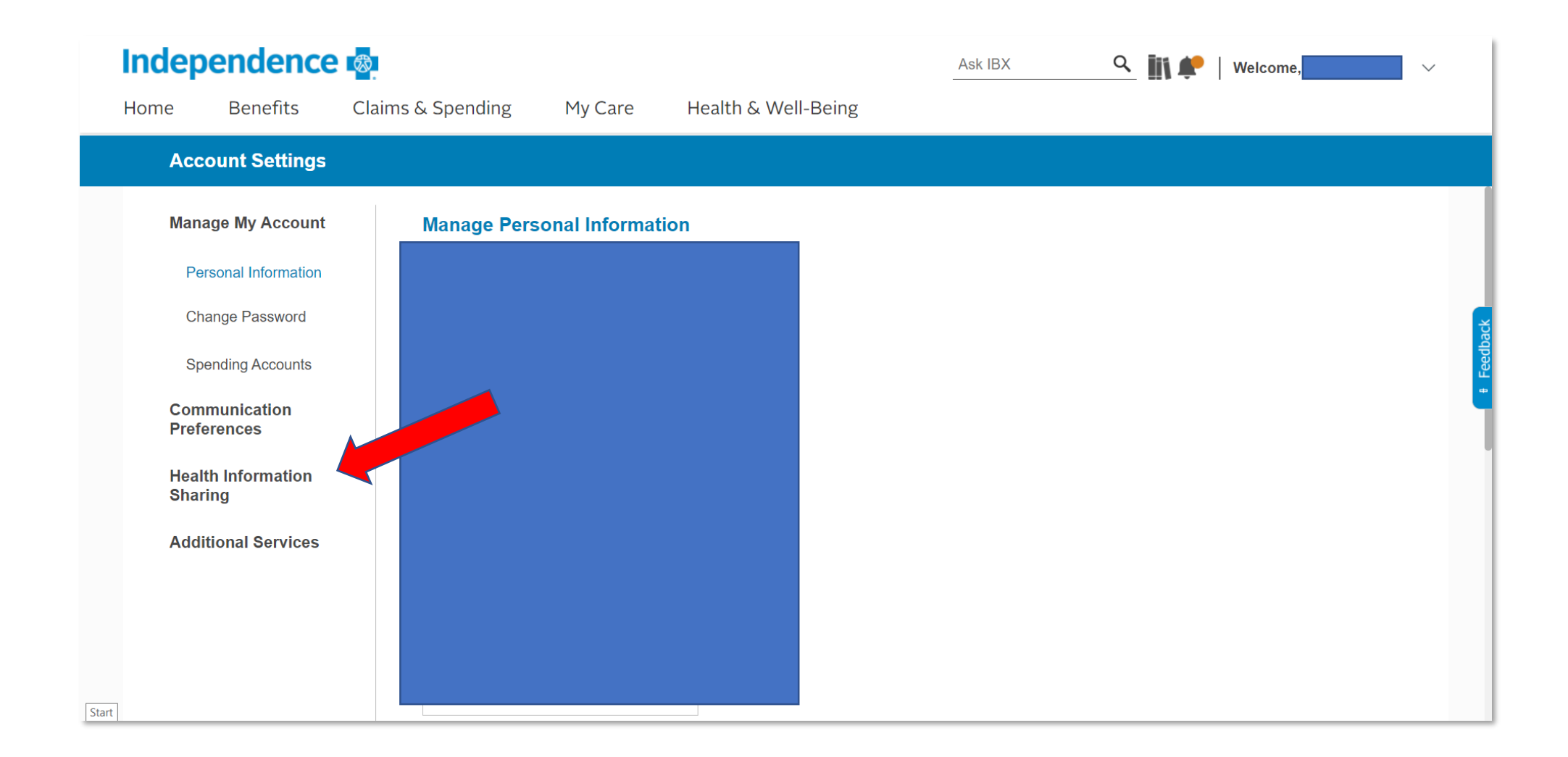

<u>Step 4</u>: Select share My Health Info. The setting should be defaulted to Restricted. Click the radio button to change to Allowed. Then make sure to SAVE this setting

| Independence 🛯                                           | l.                                                                                                    |                                                                                                    |                     | Ask IBX | Q | ii\ 📌 | Welcome, | $\sim$ |  |
|----------------------------------------------------------|----------------------------------------------------------------------------------------------------|----------------------------------------------------------------------------------------------------|---------------------|---------|---|-------|----------|--------|--|
| Home Benefits Cla                                        | aims & Spending                                                                                                    | My Care                                                                                                    | Health & Well-Being |         |   |       |          |        |  |
| Account Settings                                         |                                                                                                    |                                                                                                    |                     |         |   |       |          |        |  |
| Manage My Account                                        | Share My Health Info                                                                                                    |                                                                                                    |                     |         |   |       |          |        |  |
| Communication<br>Preferences                             | Manage who has access to my personal health information (PHI) on their online account. More info                                                                |                                                                                                    |                     |         |   |       |          |        |  |
| Health Information<br>Sharing                            | Sharing PHI with Online Accounts Allow these members to see your Personal Health Information on their online account                                            |                                                                                                    |                     |         |   |       |          |        |  |
| Personal Health Record<br>Access<br>Share My Health Info |                                                                                                    |                                                                                                    |                     | Allowed |   |       |          |        |  |
| Share Family Health Info                                 | Save                                                                                                    |                                                                                                    |                     |         |   |       |          |        |  |
| Additional Services                                      | Authorize Info                                                                                                    | ormation Sha                                                                                                    | ring Form           |         |   |       |          |        |  |
|                                                          | Complete the form below to release your protected health information to a person or organization that you choose as required by federal and state privacy laws. |                                                                                                    |                     |         |   |       |          |        |  |
|                                                          | This form can only be<br>housing agency can                                                                                                    | This form can only be used by the member. A parent for a dependent child, a member under 18 years of age, a personal representative, a lawyer, or a housing agency cannot complete this form to request the disclosure of health information. |                     |         |   |       |          |        |  |
|                                                          | Authorize for Disclosure of Health Information Form >                                                                                                    |                                                                                                    |                     |         |   |       |          |        |  |